## SMS-knocking jako zabezpiecznie zdalnego dostępu VPN.

Grzegorz Pomykała

MBUM #5, 1 październik 2021 r., Warszawa.

#### O mnie

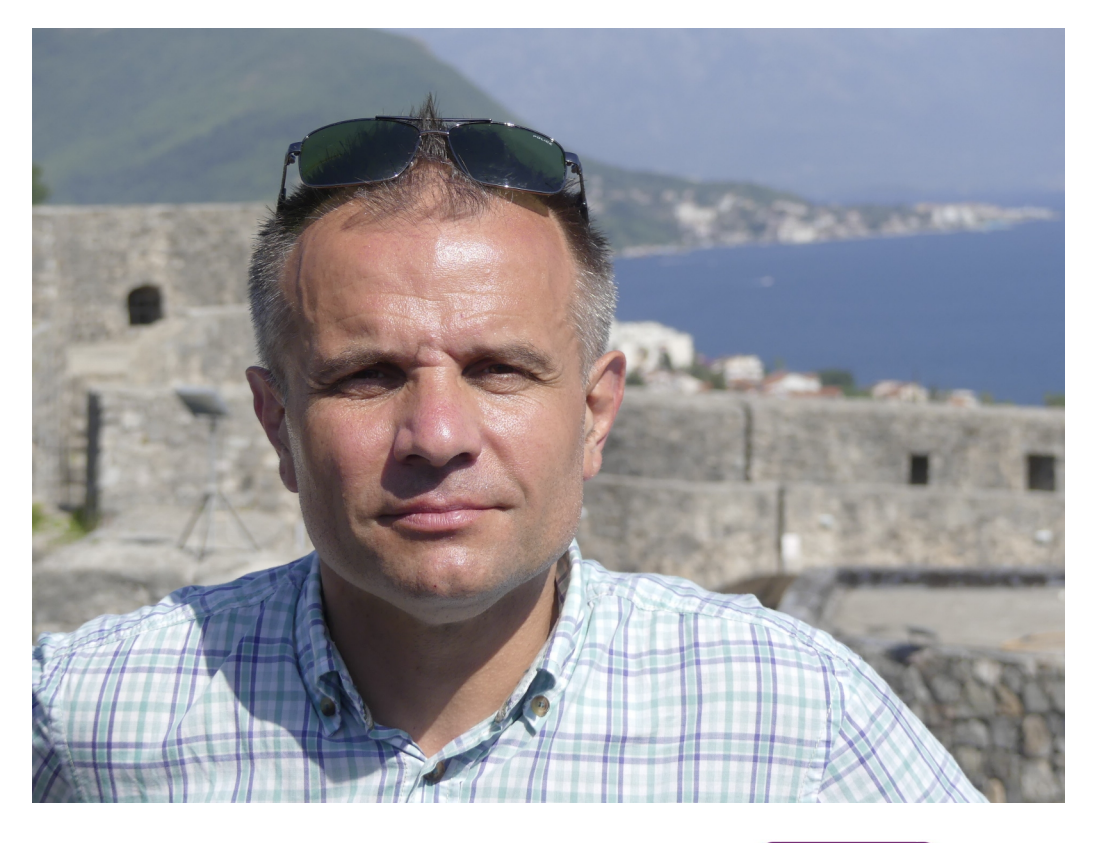

Mikrotik Mikrotik Mtcna Mtcre Mtcse Mtcswe W branży IT od ponad 20 lat. Na co dzień administruję infrastrukturą serwerową (Windows, FreeBSD, wirtualizacja) i sieciową (sieci lokalne, WiFi, tunele VPN). Z urządzeń MikroTik korzystam od 12 lat. Posiadam certyfikaty MTCNA, MTCRE, MTCSE, MTCSWE.

kontakt: grzegorz@dito-it.pl

Rozwiązanie 'SMS-knocking' powstało jako odpowiedź na potrzeby klienta, który ze względów bezpieczeństwa nie chciał, aby jakiekolwiek usługi sieciowe, w tym zdalny dostęp VPN, były 'widoczne' z zewnątrz. W obecnej chwili atakujący nie muszą nawet samodzielnie skanować w poszukiwaniu otwartych portów na urządzeniach sieciowych, zdobyć takie informacje można bez problemu, chociażby korzystając z serwisu 'shodan.io' (<u>https://www.shodan.io/</u>). Poniżej zrzut ekranu pokazujący ogólnodostępne informacje dla wskazanego adresu IP:

| General Information        |                         | 윪 Open <b>Ports</b>                                                                                                    |  |  |  |
|----------------------------|-------------------------|----------------------------------------------------------------------------------------------------|--|--|--|
| Hostnames                  |                         | 443 1723                                                                                                    |  |  |  |
| Domains                    | CITYSTRADA.PL           |                                                                                                    |  |  |  |
| Country                    | Poland                  | Microsoft HTTPAPI httpd 20                                                                                                    |  |  |  |
| City                       | Warsaw                  | HTTP/1.1 404 Not Found<br>Content-Type: text/html; charset=us-ascii                                                                                                    |  |  |  |
| Organization citystrada.pl |                         | Server: Microsoft-HTTPAPI/2.0<br>Date: Sat, 25 Sep 2021 05:37:11 GMT<br>Connection: close                                                                                                    |  |  |  |
|                            | Citystrada.pl Sp z o.o. | Content-Length: 315 SSL Certificate                                                                                                    |  |  |  |
| ASN AS201434               |                         | Certificate:<br>Data:<br>Version: 3 (0x2)<br>Serial Number:                                                                                                    |  |  |  |
|                            |                         | 2:1c:97:f4:ff:ca:ec:bc:49:ad:5a:78:64:37:26:71<br>Signature Algorithm: sha256WithRSAEncryption<br>Issue:: CN=<br>Validity<br>Not Before: Sep 13 04:37:46 2021 GMT<br>Not After : Sep 13 04:57:46 2022 GMT<br>Subject: CN=<br>Subject CM=<br>Subject Public Key Info:<br>Public Key Algorithm: rsaEncryption<br>RSA Public-Key: (2048 bit)<br>Modulus:<br>00:cl:fb:99:79:18:59:b3:8f:lb:el:cc:la:57:f4:<br>56:53:5b:72:ae:bf:8a:07:55:87:95:be:bb:74:cf:<br>66:9f:54:d6:f2:3a:62:0c:97:a2:ee:20:8f:5c:7b:<br>5b:4c:44:07:a9:1a:cc:da:52:cf:7b:<br>5b:4c:44:07:a9:1a:cc:da:20:41:76:52:14:4b:<br>db:8d:bf:0f:4a:d3:dd:a1:98:3a:9a:0f:a1:b7:69: |  |  |  |

Założenie rozwiązania było takie, że wdzwaniane połączenia VPN do bramy są możliwe tylko z adresów IP znajdujących się na liście adresowej w firewall-u 'Allowed\_VPN\_IPs', wyzwaniem było tworzenie tej listy, szczególnie w kontekście dynamicznych adresów IP u personelu pracującego zdalnie z domu.

Z pomocą przyszedł RouterOS (skrypty, zwłaszcza polecenie 'ssh-exec') oraz wAP LTE który pracował u klienta jak zapasowe łącze do Internetu, ale pozwala on również na odbieranie i wysyłanie wiadomości SMS. Oczywiście, brama u klienta to również urządzenie MikroTik, RB1100AHx4.

Rozwiązanie zostało stworzone w oparciu o następujące założenia:

- jest jedna centralnie zarządzana lista numerów telefonów personelu z których SMS-y są analizowane, pozostałe są niezwłocznie usuwane
- personel pracujący zdalnie jest zobowiązany do ustalenia swojego publicznego IP, korzystając np. z serwisu IPIFY (<u>https://www.ipify.org/</u>) oraz do wysłania go w wiadomości SMS do urządzenia wAP LTE
- odebrana wiadomość SMS jest sprawdzana czy zawiera prawidłowy adres IP, jeśli tak, to jest on dopisywany do listy 'Allowed\_VPN\_IPs' (z 'timeout=8h') na bramie która realizuje dostęp VPN, wysyłany jest też zwrotny SMS z informacją, że dostęp został przydzielony
- jeśli SMS nie zawiera prawidłowego adresu IP, odsyłana jest do nadawcy wiadomość SMS z informacją o tym fakcie
- wszystkie operacje są zapisywane w logu

## Algorytm działania skryptu:

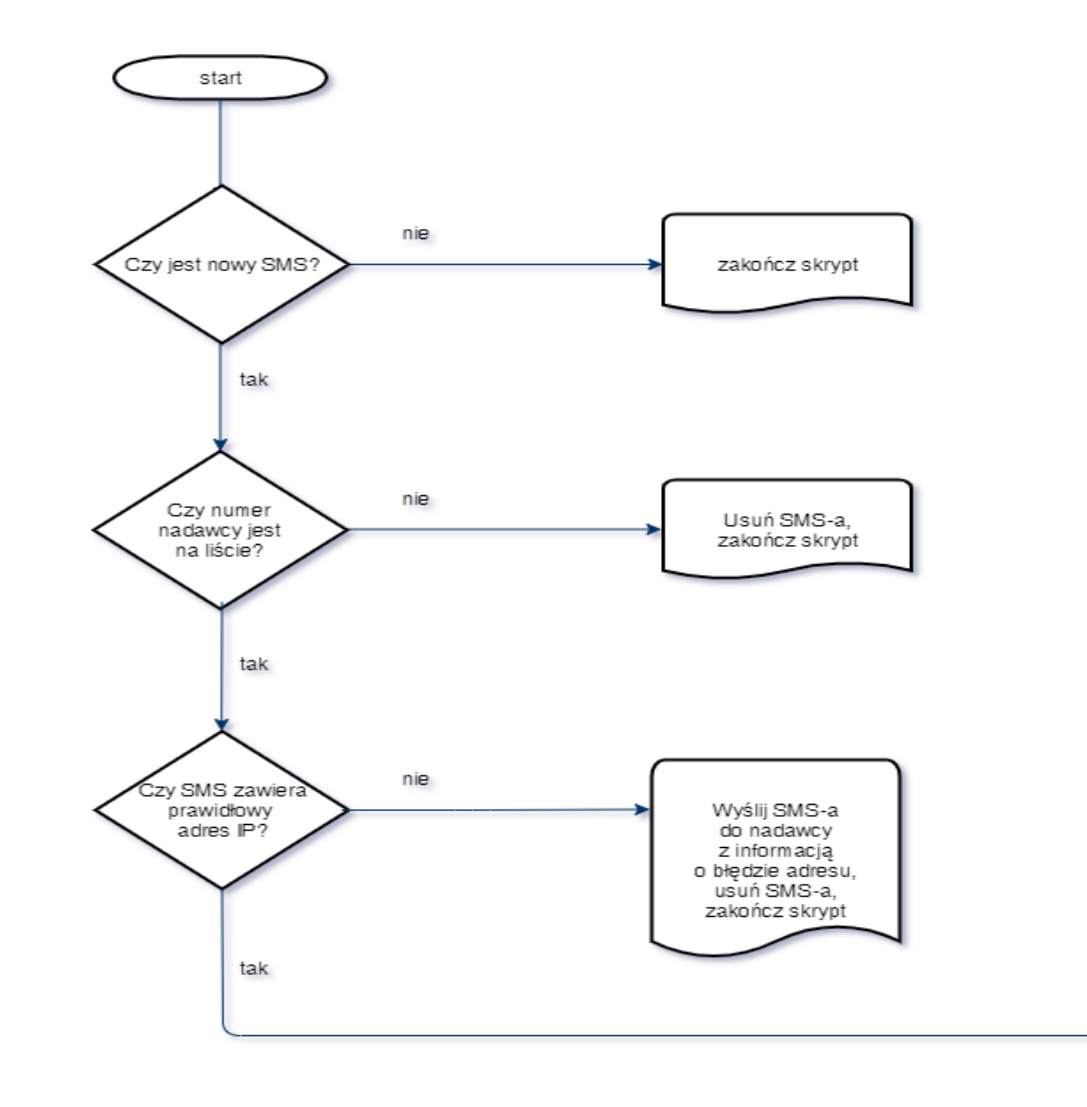

Dodaj adres IP do listy na bramie głównej, wyślij SMS-a do nadawcy z potwierdzeniem przyznania dostępu, usuń SMS-a, zakończ skrypt Od strony sprzętowej, rozwiązanie jest bardzo proste, wymaga dwóch urządzeń MikroTik, w tym jednego z modemem LTE, często już nimi dysponujemy, gdy funkcjonuje u klienta zapasowe łącze do Internetu oparte o LTE.

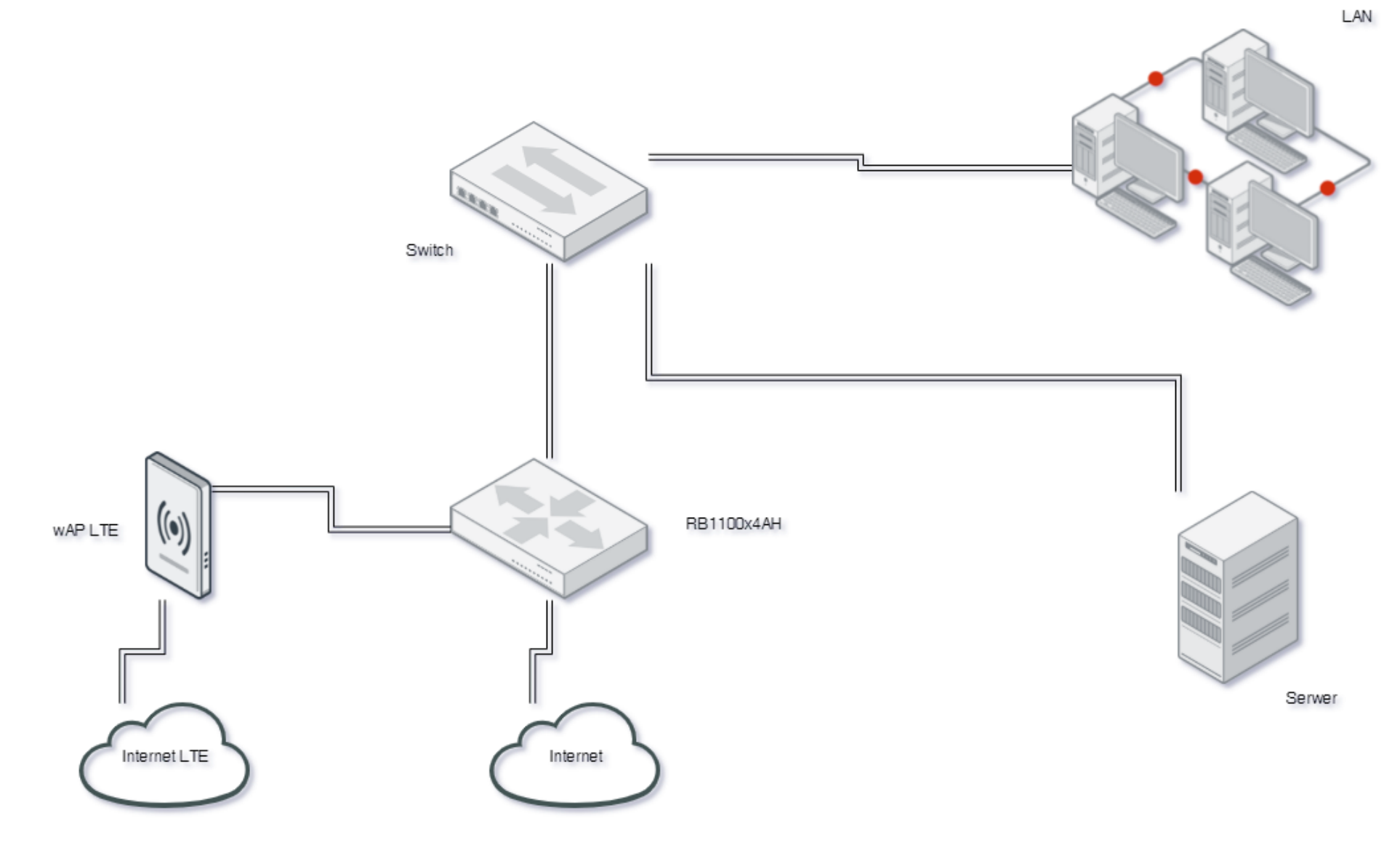

Od strony programowej, rozwiązanie oparte jest na skryptach RouterOS, sterowanie bramą główną odbywa się z wykorzystaniem polecenia 'ssh-exec'. Polecenie to nie jest interaktywne, dlatego też umożliwia skorzystanie z

niego w skryptach i schedulerze, logowanie użytkownika odbywa się z wykorzystaniem klucza prywatnego/publicznego.

Opis jego zastosowania jest dostępny w dokumentacji MikroTik: <u>https://wiki.mikrotik.com/wiki/Manual:System/SSH\_client#SSH-exec</u> <u>https://wiki.mikrotik.com/wiki/Use\_SSH\_to\_execute\_commands\_(public/private\_key\_login)</u>

Wszystkie skrypty są wykonywane na urządzeniu z modemem LTE, dzięki użyciu polecenia 'ssh-exec' na bramie głównej dodawane są adresy IP do listy 'Allowed\_VPN\_IPs'.

Przygotowania rozpoczynamy od wygenerowania pary kluczy na potrzeby SSH i zaimportowania ich do urządzeń, w środowisku Linux lub Windows wykonujemy poniższe polecenie:

#### ssh-keygen -t rsa

'passphrase' musi być pusta

Wygenerowane zostaną dwa pliki 'id\_rsa' oraz 'id\_rsa.pub', są to odpowiednio klucz prywatny i publiczny. Pliki te należy zapisać w urządzeniach MikroTik. Importujemy klucze do routerów. Publiczny i prywatny do lokalnego (który steruje innymi, wAP LTE), publiczny do zdalnych (które są sterowane, RB1100AHx4).

Na zdalnym routerze potrzebny jest zadedykowany użytkownik z mocnym hasłem (uprawnienia min.: ssh, read, write), np. o nazwie 'remotessh'

BARDZO WAŻNE!!! - na lokalnym routerze importujemy klucze dla użytkownika, który będzie się logował do zdalnego / wywoływał skrypty ze schedulera

Lokalny:

/user ssh-keys private import user=admin private-key-file=id\_rsa public-keyfile=id\_rsa.pub passphrase=""

#### Zdalny:

/user ssh-keys import user=remotessh public-key-file=id\_rsa.pub

Ustawienia 'IP/SSH' na obu urządzeniach:

/ip ssh set allow-none-crypto=no always-allow-password-login=no forwardingenabled=both host-key-size=2048 strong-crypto=yes Zdalne wykonywanie komend na routerze z użyciem 'ssh-exec' (przykłady):

/system ssh-exec address=192.168.111.240 user=remotessh command="/ip firewall address-list add address=1.2.3.4 timeout=8h list=Allowed\_VPN\_IPs comment=zdalnie"

/system ssh-exec address=192.168.111.240 user=remotessh command="/ip firewall address-list remove [find address=1.2.3.4 list=Allowed\_VPN\_IPs]"

Kolejnym krokiem jest przygotowanie na bramie głównej reguł firewall-a, które dają dostęp do usług VPN tylko dla adresów z listy 'Allowed\_VPN\_IPs', poniżej przykład dla SSTP:

## /ip firewall filter add action=accept chain=input comment="allow SSTP" dstport=443 protocol=tcp src-address-list=Allowed\_VPN\_IPs

Oczywiście należy stworzyć stosowne reguły dla każdego rodzaju usługi VPN z której korzystamy. Można również wykorzystać ten mechanizm dla usług w sieci LAN, do których dostęp jest realizowany poprzez Destination-NAT. Główna funkcjonalność rozwiązania opiera się na trzech skryptach.

| ripts Jobs Environment       |         |                   |           |      |
|------------------------------|---------|-------------------|-----------|------|
| 😑 🝸 Run Script               |         |                   |           | Find |
| Name                         | △ Owner | Last Time Started | Run Count |      |
| cr_AddAllowedIPToAddressList | admin   |                   | 0         |      |
| cr_Check_SMS                 | admin   |                   | 0         |      |
| scr_InitializeVariables      | admin   |                   | 0         |      |
|                              |         |                   |           |      |
|                              |         |                   |           |      |

Pierwszy 'scr\_InitializeVariables' przechowuje listę dozwolonych numerów telefonów i ich użytkowników, jest wywoływany w schedulerze po każdym uruchomieniu urządzenia. Jeżeli wprowadzimy w nim zmiany dotyczące dozwolonych numerów, wystarczy go uruchomić ręcznie, nie trzeba restartować urządzenia.

```
# scr_InitializeVariables
# initialize array of allowed phone numbers/users
:delay 30s
```

```
:global gAllowedIP;
:global gAllowedPhoneNumber;
:global gAllowedUser;
:global gaAllowedPhoneNumbers [:toarray ""];
:set ($gaAllowedPhoneNumbers ->"+48123456789") "Eustachy Pipsztycki";
:set ($gaAllowedPhoneNumbers ->"+48987654321") "Klemens Psikuta";
```

```
:delay 60s
/interface lte set disabled=no [find];
```

Drugi skrypt 'scr\_Check\_SMS', jest wywoływany w schedulerze, z interwałem 30 sekund. Sprawdza on czy numer z którego został wysłany jest na liście numerów dozwolonych, weryfikowana jest poprawność przysłanego adresu IP, wywołuje skrypt dopisujący adres IP do listy na bramie głównej, a na koniec usuwa SMS-a ze skrzynki odbiorczej modemu.

```
# scr_Check_SMS
:global gAllowedIP;
:global gAllowedPhoneNumber;
:global gAllowedUser;
:global gaAllowedPhoneNumbers;
:local Settings [ / tool sms get ];
:local UserIP;
:local VarType;
# check SMS in a loop
:while ([ / tool sms inbox print count-only ] > 0) do={
:local Phone [ / tool sms inbox get ([ find ]->0) phone ];
:local Message "";
:set $gAllowedUser {$gaAllowedPhoneNumbers->$Phone};
:foreach Sms in=[ / tool sms inbox find where phone=$Phone ] do={
        :local SmsVal [ / tool sms inbox get $Sms ];
        :if ($Phone = $Settings->"allowed-number" && \
        ($SmsVal->"message")~("^:cmd " . $Settings->"secret" . " script ")) do={
        :log debug "Removing SMS, which started a script.";
        / tool sms inbox remove $Sms;
    } else={
        :if ($gAllowedUser!="") do={
        :set $Message ($SmsVal->"message");
        :log info ("SMS from " . $gAllowedUser . " / phone number: " . $Phone . "
            -> " . $Message);
```

```
:set $UserIP [:toip $Message];
        :set $VarType [:typeof $UserIP];
        :log info ($gAllowedUser . "'s IP -> " . $UserIP);
        :log info $VarType;
        :if ($VarType="ip") do={
        :set $gAllowedIP $UserIP
        :log info $gAllowedIP;
        :set $gAllowedPhoneNumber $Phone
        :log info $gAllowedPhoneNumber;
        /system script run scr_AddAllowedIPToAddressList;
        /tool sms inbox remove $Sms;
    } else={
        :set $gAllowedIP $UserIP
        :set $gAllowedPhoneNumber $Phone
        /tool sms send phone-number=$gAllowedPhoneNumber message="Provided IP
            address is invalid." port=lte1;
        :set $gAllowedIP ""
        :set $gAllowedPhoneNumber ""
        /tool sms inbox remove $Sms;
    }
} else={
    :log info ("SMS from unknown phone number: " . $Phone . " -> " . $Message);
    /tool sms inbox remove $Sms;
    }
```

}

Trzeci skrypt 'scr\_AddAllowedIPToAddressList' poprzez polecenie 'ssh-exec' dopisuje przysłany w SMS-ie adres IP do listy firewall-a na bramie głównej oraz wysyła powiadomienie SMS-em o przyznaniu dostępu.

```
# scr_AddAllowedIPToAddressList
:global gAllowedIP;
:global gAllowedPhoneNumber;
:global gAllowedUser;
:global gaAllowedPhoneNumbers;
:local EntryComment;
:set $EntryComment "VPN access: $gAllowedPhoneNumber -> $gAllowedUser";
#:log info "Add to address list -> $gAllowedIP";
/system ssh-exec address=192.168.0.1 port=22 user=remotessh command="/ip firewall
address-list remove [find comment=\"$EntryComment\"]"
:delay 1s
/system ssh-exec address=192.168.0.1 port=22 user=remotessh command="/ip firewall
address-list add address=$gAllowedIP timeout=8h list=Allowed_VPN_IPs
comment=\"$EntryComment\""
:delay 1s
/tool sms send phone-number=$gAllowedPhoneNumber message="Access granted for IP:
$gAllowedIP" port=lte1;
```

Przedstawione rozwiązanie działa od ponad 2 lat, dla ok. 20 osób pracujących zdalnie. Jak wspominałem wcześniej, można również wykorzystać ten mechanizm dla usług w sieci LAN, do których dostęp jest realizowany poprzez Destination-NAT.

# Pytania?